# 1 Objectif

#### Diagnostic et évaluation de la régression logistique.

Ce tutoriel décrit la mise en œuvre des outils d'évaluation et de diagnostic de la régression logistique binaire, disponibles depuis la version 1.4.33 de Tanagra. Les techniques et les formules afférentes sont présentées dans le fascicule de cours que nous avons mis en ligne récemment (septembre 2009 – « Pratique de la Régression Logistique – Régression logistique binaire et polytomique<sup>1</sup> »). Il serait intéressant de le charger également afin de pouvoir s'y référer lorsque nous décrivons les résultats.

Nous traitons un problème de crédit scoring. Nous cherchons à déterminer à l'aide de la régression logistique les facteurs explicatifs de l'accord ou du refus d'une demande de crédit de clients auprès d'un établissement bancaire. Nous réalisons les opérations suivantes :

- Estimer les paramètres à l'aide de la régression logistique ;
- Récupérer la matrice de variance covariance pour implémenter différents tests de significativité de blocs de coefficients ;
- Evaluation de la régression à l'aide du test de Hosmer et Lemeshow ;
- Evaluation de la régression à l'aide du diagramme de fiabilité ;
- Evaluation de la régression à l'aide de la courbe ROC ;
- Analyse des résidus, détection des points atypiques et influents.

Nous utiliserons **Tanagra 1.4.33** dans un premier temps. Dans un deuxième temps, nous essaierons de reproduire les mêmes calculs à l'aide du **Logiciel R 2.9.1** (procédure **glm()**).

## 2 Données

Notre fichier « LOGISTIC\_REGRESSION\_DIAGNOSTICS.XLS<sup>2</sup> » comporte n = 100 observations. La variable à prédire est « ACCEPTATION.CREDIT » (« yes » ou « no »). Les variables prédictives sont

| Nom                  | Description                    | Туре         |
|----------------------|--------------------------------|--------------|
| Age                  | Age du client                  | Quantitative |
| Income.Per.Dependent | Revenu par tête dans le        | Quantitative |
|                      | ménage                         |              |
| Derogatory.Report    | Au moins un problème avec      | Binaire      |
|                      | l'établissement bancaire a été |              |
|                      | rapporté                       |              |

<sup>&</sup>lt;sup>1</sup> <u>http://eric.univ-lyon2.fr/~ricco/cours/cours/pratique\_regression\_logistique.pdf</u>; l'autre référence qu'il faut absolument avoir sous la main est bien entendu l'ouvrage de Hosmer et Lemeshow, « Applied Logistic Regression », John Wiley &Sons, Inc, Second Edition, 2000.

<sup>&</sup>lt;sup>2</sup> <u>http://eric.univ-lyon2.fr/~ricco/tanagra/fichiers/logistic\_regression\_diagnostics.zip</u>

## 3 Analyse avec Tanagra

#### 3.1 Importation des données

Première étape toujours dans tout logiciel de Data Mining, nous devons importer les données. Le plus simple avec Tanagra est d'ouvrir le fichier dans le tableur Excel, puis de lancer Tanagra via le menu installé à l'aide de la macro complémentaire TANAGRA.XLA<sup>3</sup>.

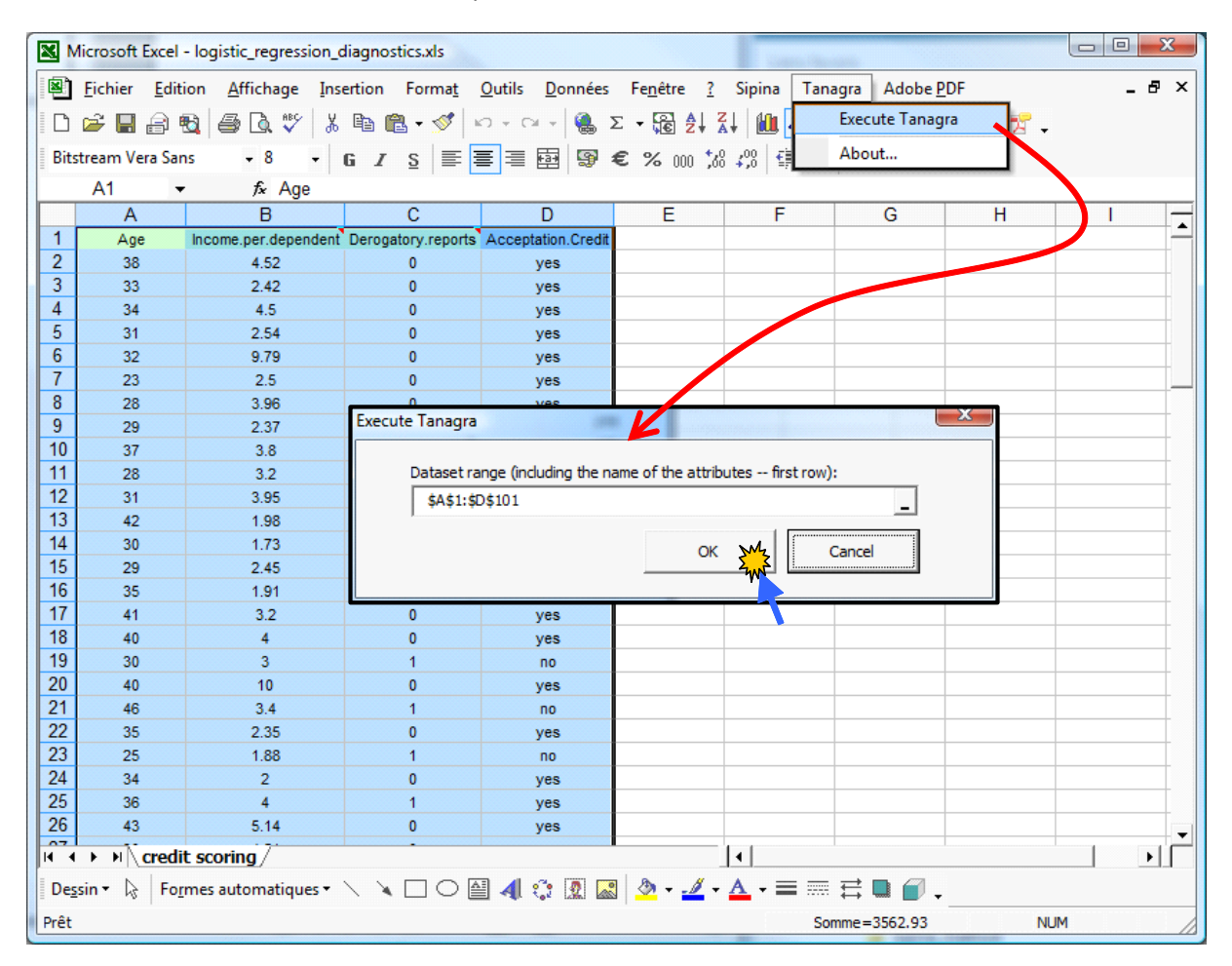

### 3.2 Définir le problème et lancer la régression logistique

Nous devons indiquer au logiciel la variable expliquée (ACCEPTATION.CREDIT  $\rightarrow$  TARGET) et les variables explicatives (les autres  $\rightarrow$  INPUT). Nous utilisons le composant DEFINE STATUS que nous insérons dans le diagramme via le raccourci dans la barre d'outils.

<sup>&</sup>lt;sup>3</sup> Voir <u>http://tutoriels-data-mining.blogspot.com/2008/03/importation-fichier-xls-excel-macro.html</u> concernant l'installation et l'utilisation de la macro complémentaire.

|                                          | Define attribute statuses |                           | <b>1</b>             |
|------------------------------------------|---------------------------|---------------------------|----------------------|
| TANAGRA 1.4.33 - [Dataset (tan5F43.txt)] |                           |                           |                      |
| File Diagram Component Window            | Parameters                |                           |                      |
|                                          |                           |                           |                      |
|                                          | Attributes :              | Target Input Illustrative |                      |
| Analysis                                 | C Age                     | Acceptation.Credit        |                      |
| Dataset (Jap5E45 pt)                     | C Income.per.dependent    |                           | DXt)                 |
| Ducase e (funiti forece)                 | Acceptation.Credit        |                           |                      |
|                                          |                           |                           | 5F43.txt             |
|                                          |                           | <b>*</b>                  |                      |
|                                          |                           |                           |                      |
|                                          |                           |                           | =                    |
|                                          |                           |                           |                      |
|                                          |                           |                           |                      |
|                                          |                           |                           |                      |
|                                          |                           | Clear all Clear selected  |                      |
|                                          |                           |                           |                      |
|                                          |                           | OK Cancel Help            |                      |
|                                          |                           | tuset description         | <u>ل</u>             |
|                                          | Deservation               |                           |                      |
|                                          | Farameters                |                           |                      |
|                                          | Attributes :              | Taxaat Input Illustration | -                    |
|                                          |                           | Target input inustrative  |                      |
|                                          | C Income.per.dependent    | Income.per.dependent      |                      |
| Data visualization Statist               | C Derogatory reports      | Derogatory.reports        | Feature construction |
| Feature selection Regress                | Acceptation.Credit        |                           | Clustering           |
| Spv learning Meta-spv le                 |                           | +                         | Association          |
| Completion and the Television            |                           |                           |                      |
| Correlation scatterplot                  |                           |                           |                      |
| Laport dataset                           |                           |                           |                      |
| Iso scatterplot                          |                           |                           |                      |
|                                          |                           |                           |                      |
|                                          |                           | Clear all Clear selected  |                      |
|                                          |                           |                           |                      |

Nous validons, puis nous cliquons sur VIEW pour vérifier la sélection. Nous devrions obtenir l'affichage suivant.

| TANAGRA 1.4.33 - [D  | efine statu | us 1]       | Carlow Mar    | - 10 miles   |                    |         |              | A Name           | Garden       |            | x     |
|----------------------|-------------|-------------|---------------|--------------|--------------------|---------|--------------|------------------|--------------|------------|-------|
| 💇 File Diagram Co    | mponent     | Window      | Help          |              |                    |         |              |                  |              | - 6        | '×    |
| 🗅 📽 🖪  🎎             |             |             |               |              |                    |         |              |                  |              |            |       |
| Analys               | sis         |             |               |              |                    |         |              |                  |              |            |       |
| Dataset (tan5F4      | 43.txt)     |             |               |              |                    |         | Define stat  | us 1             |              |            |       |
| Define statu         | us 1        |             | Target 1      |              |                    |         | Paramete     | 965              |              |            |       |
|                      |             |             | Input: 3      |              |                    |         |              |                  |              |            |       |
|                      |             |             | Illustrative  | e:0          |                    |         |              |                  |              |            |       |
|                      |             |             |               |              |                    |         |              |                  |              |            | Ξ     |
|                      |             |             |               |              |                    | _       | Results      | i                |              |            |       |
|                      |             |             | Att           | ribute       | Target             | Input   | Illustrative |                  |              |            |       |
|                      |             |             | Age           |              | •                  | yes     | -            |                  |              |            |       |
|                      |             |             | Income.pe     | er.dependent | •                  | yes     |              |                  |              |            |       |
|                      |             |             | Derogator     | ry.reports   | •                  | yes     | -            |                  |              |            |       |
|                      |             |             | Acceptati     | on.Credit    | yes                | -       | •            |                  |              |            | -     |
| []                   |             |             |               | 0            |                    |         |              |                  |              |            |       |
| Data visualization   | _           | Statist     | ics           | Nonparam     | onents<br>etric st | atistic | s Ins        | tance selection  |              |            | _     |
| Feature construction |             | Feature se  | lection       | Rei          | aression           |         |              | ctorial analysis |              |            |       |
| DIC                  | •           | Cluster     | ing           |              | loarnin            | _       |              | ata say laaraina |              |            |       |
| PL3                  |             | Cluster     | ing           | Spv<br>Are   | tearnin            | 5       | ////         | eta-spv tearning | I            |            |       |
|                      |             | sconr       | ig            | Ass          | ociation           |         |              |                  |              |            |       |
| Correlation scatter  | plot 🔡      | View data   | set           | 1.4          |                    |         |              |                  |              |            |       |
| Scatterplot          | L.          | - view mult | ipie scatterp | 0101         |                    |         |              |                  |              |            |       |
| Scatterplot with lat | bel         |             |               |              |                    |         |              |                  |              |            |       |
|                      |             |             |               |              |                    |         |              |                  |              |            |       |
|                      |             |             |               |              |                    |         |              |                  | ata ar ar    | а ааа      |       |
| L                    | -           |             |               |              |                    |         |              |                  | 111 111 1111 | th th firm | 11000 |

Nous pouvons insérer la régression logistique binaire (BINARY LOGISTIC REGRESSION, onglet SPV LEARNING). Il n'y a pas de paramètres à manipuler. Nous cliquons directement sur VIEW pour accéder aux résultats.

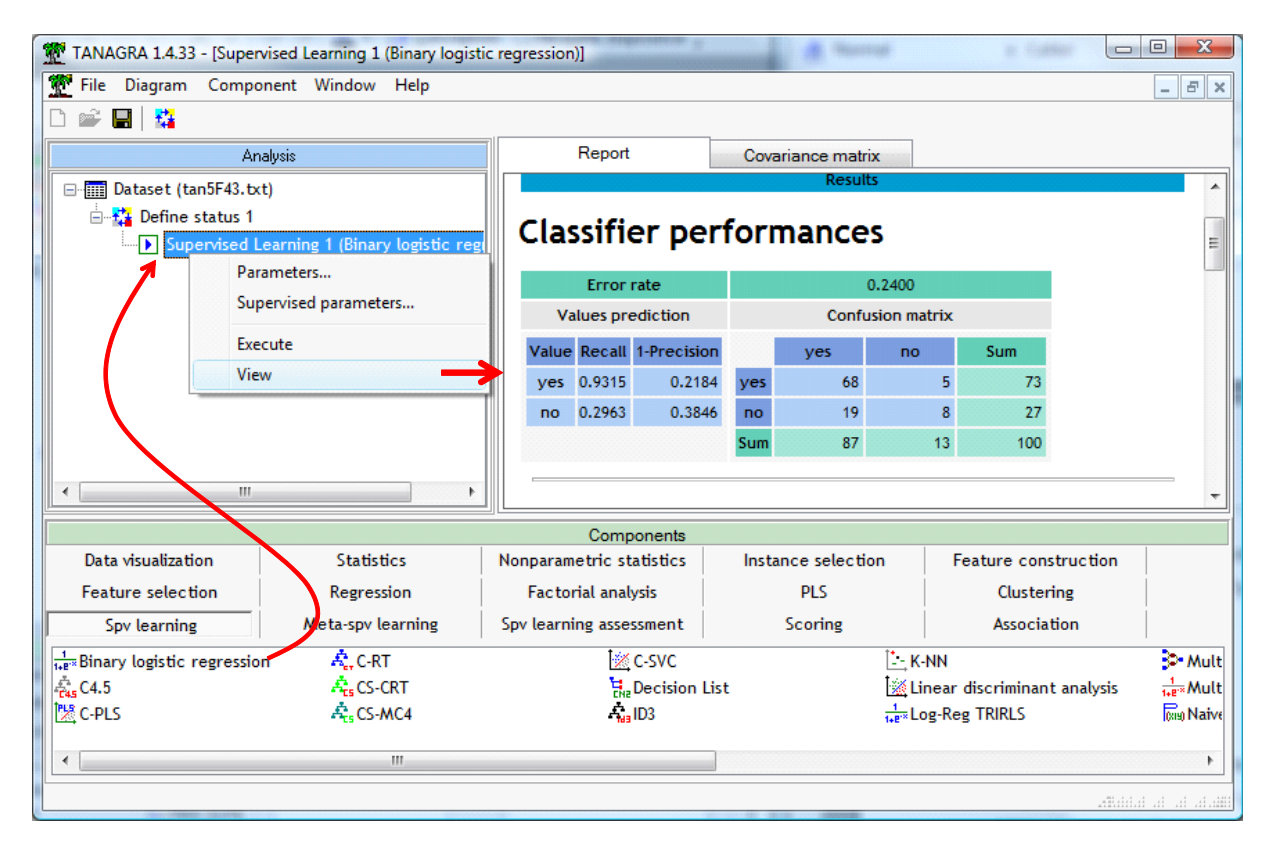

Voyons en le détail.

La première information fournie est la matrice de confusion (CLASSIFIER PERFORMANCES). Nous disposons du taux d'erreur global en resubstitution (erreur = 0.24), puis de la sensibilité (Rappel – RECALL) et de (1- Précision) pour chaque modalité de la variable à prédire. Si les YES sont les positifs que l'on cherche à détecter en priorité, nous constatons que notre modèle est plus sensible (68/73 = 0.93) que précis (Précision = 68/87 = 0.78).

La section **MODEL FIT STATISTICS** confronte le modèle étudié (MODEL) avec le modèle trivial composé uniquement de la constante (INTERCEPT). L'idée est d'évaluer la contribution des variables prédictives dans l'explication des valeurs de la variable ACCEPTATION.CREDIT. Plus petit est la valeur de l'indicateur, meilleur est le modèle. Dans notre configuration, il faut que les valeurs pour MODEL soient plus faibles que celles de INTERCEPT. Les indicateurs les plus intéressants sont AIC (Akaike) et SC (BIC de Schwartz) car ils tiennent compte de la complexité du modèle. La déviance (-2LL) du modèle étudié est mécaniquement plus petit que celui du modèle trivial.

Concernant notre fichier, si l'on s'en tient au critère SC, nous constatons que les prédictives contribuent effectivement. En effet SC(MODEL) = 119.063 < SC(INTERCEPT) = 121.257.

La section **MODEL CHI<sup>2</sup> TEST (LR)** implémente le test du rapport de vraisemblance pour la significativité globale de la régression. La statistique CHI-2 = LR = -2LL[INTERCEPT] – (-2LL[MODEL]) = 116.652 – 100.642 = 16.0094. Le degré de liberté est égal au nombre de variables explicatives (3).

Nous obtenons une p-value de 0.0011 avec la loi du KHI-2 à 3 degrés de liberté. Le modèle est donc globalement significatif au risque 5%.

**R<sup>2</sup>-LIKE** fournit les pseudo-R<sup>2</sup>. Ils confrontent d'une manière ou d'une autre la vraisemblance du modèle étudié et du modèle trivial. Nous disposons de 3 indicateurs différents (Mc Fadden, Cox and Snell, Nagelkerke). Grosso modo, la régression ne vaut rien s'ils sont proches de 0 ; plus ils se rapprochent de 1, meilleur sera le modèle.

| Adjustement quality  |                                                                                                    |  |  |  |  |  |  |
|----------------------|----------------------------------------------------------------------------------------------------|--|--|--|--|--|--|
| Accep                | ptation.Credit                                                                                                    |  |  |  |  |  |  |
| yes                  |                                                                                                    |  |  |  |  |  |  |
|                      | 100                                                                                                    |  |  |  |  |  |  |
| Model Fit Statistics |                                                                                                    |  |  |  |  |  |  |
| Intercept            | Model                                                                                                    |  |  |  |  |  |  |
| 118.652              | 108.642                                                                                                    |  |  |  |  |  |  |
| 121.257              | 119.063                                                                                                    |  |  |  |  |  |  |
| 116.652              | 100.642                                                                                                    |  |  |  |  |  |  |
| l Chi² test (LR)     |                                                                                                    |  |  |  |  |  |  |
|                      | 16.0094                                                                                                    |  |  |  |  |  |  |
|                      | 3                                                                                                    |  |  |  |  |  |  |
|                      | 0.0011                                                                                                    |  |  |  |  |  |  |
| R²-like              |                                                                                                    |  |  |  |  |  |  |
|                      | 0.1372                                                                                                    |  |  |  |  |  |  |
|                      | 0.1479                                                                                                    |  |  |  |  |  |  |
|                      | 0.2149                                                                                                    |  |  |  |  |  |  |
|                      | t quality<br>Accept<br>Fit Statistics<br>Intercept<br>118.652<br>121.257<br>116.652<br>I Chi <sup>2</sup> test (LR) |  |  |  |  |  |  |

Nous disposons ensuite du tableau des coefficients (Attributes in the Equation). Pour chaque descripteur, y compris la constante, nous avons l'estimation de la valeur du coefficient, son écarttype, la statistique de Wald destinée à en évaluer sa significativité et la p-value s'y rapportant. Les probabilité critique en dessous de 0.05 sont surlignées en rouge vif ; celles en deçà de 0.10, en rouge moins vif (rose). Nous constatons par exemple que la variable AGE n'est pas significative à 5%, mais l'est à 10%. INCOME.PER.DEPENDANT en revanche n'es pas significative du tout, même à 10%. La variable la plus pertinente pour expliquer l'acceptation du dossier d'un client semble être DEROGATORY.REPORTS.

| Attributes in the equation          |           |        |         |        |  |  |  |  |  |  |
|-------------------------------------|-----------|--------|---------|--------|--|--|--|--|--|--|
| Attribute Coef. Std-dev Wald Signif |           |        |         |        |  |  |  |  |  |  |
| constant                            | 2.745220  | 1.1430 | 5.7685  | 0.0163 |  |  |  |  |  |  |
| Age                                 | -0.062411 | 0.0336 | 3.4541  | 0.0631 |  |  |  |  |  |  |
| Income.per.dependent                | 0.216797  | 0.1795 | 1.4587  | 0.2271 |  |  |  |  |  |  |
| Derogatory.reports                  | -1.929304 | 0.5906 | 10.6722 | 0.0011 |  |  |  |  |  |  |

Toutes choses égales par ailleurs c.-à-d. à âge égal et à revenu par tête égal, les clients ayant rencontrés au moins une fois des problèmes avec leur banque ont  $1/\exp(-1.929304) = 1/0.1452 =$ 

6.89 fois plus de chances de se voir refuser leur crédit (que ceux qui n'ont jamais eu de problèmes).Ces interprétations sous forme d'ODDS RATIO sont accessibles dans la dernière section du rapport.Nous avons également les intervalles de confiance au niveau 95%.

| Odds ratios and 95% confidence intervals |        |        |        |  |  |  |  |  |  |
|------------------------------------------|--------|--------|--------|--|--|--|--|--|--|
| Attribute Coef. Low High                 |        |        |        |  |  |  |  |  |  |
| Age                                      | 0.9395 | 0.8797 | 1.0034 |  |  |  |  |  |  |
| Income.per.dependent                     | 1.2421 | 0.8737 | 1.7658 |  |  |  |  |  |  |
| Derogatory.reports                       | 0.1452 | 0.0456 | 0.4622 |  |  |  |  |  |  |

#### 3.3 Tester la significativité d'un groupe de coefficients

Nous avons besoin de la matrice de variance covariance des coefficients pour évaluer la significativité simultanée d'un groupe de coefficients à l'aide du test de Wald. Tanagra 1.4.33 inclut un second onglet (COVARIANCE MATRIX) qui fournit ces valeurs.

|   | 💯 Supervised Learning 1 (Binary logistic regression) 👘 💷 💌 |           |       |               |                    |                    |  |  |  |  |
|---|------------------------------------------------------------|-----------|-------|---------------|--------------------|--------------------|--|--|--|--|
| ļ | Report                                                     |           | Covar | iance matrix  |                    |                    |  |  |  |  |
|   | Cov.Matrix                                                 | intercept |       | Age           | Income.per.depende | Derogatory.reports |  |  |  |  |
|   | intercept                                                  | 1.306458  | 52    | -0.032434781  | -0.048171438       | -0.077577627       |  |  |  |  |
|   | Age                                                        | -0.03243  | 4781  | 0.0011276876  | -0.0015846911      | 0.0019056894       |  |  |  |  |
|   | Income.per.depender                                        | -0.04817  | 1438  | -0.0015846911 | 0.032222176        | -0.021162854       |  |  |  |  |
|   | Derogatory.reports                                         | -0.07757  | 7627  | 0.0019056894  | -0.021162854       | 0.34877701         |  |  |  |  |
|   |                                                            |           |       |               |                    |                    |  |  |  |  |
| l | 1                                                          |           |       |               |                    |                    |  |  |  |  |

Nous pouvons les copier dans EXCEL en actionnant le menu COMPONENT / COPY RESULTS<sup>4</sup>.

| 🔊 C  | lasseur1    |                  |           |           |              |               |          |       |
|------|-------------|------------------|-----------|-----------|--------------|---------------|----------|-------|
|      | Α           | В                | С         | D         | E            | F             | G        | ; -   |
| 1    |             |                  |           |           |              |               |          | -     |
| 2    |             | Cov.Matrix       | intercept | Age       | Income.per.d | Derogatory.re | ports    |       |
| 3    |             | intercept        | 1.31E+00  | -3.24E-02 | -4.82E-02    | -7.76E-02     |          |       |
| 4    |             | Age              | -3.24E-02 | 1.13E-03  | -1.58E-03    | 1.91E-03      |          |       |
| 5    |             | Income.per.de    | -4.82E-02 | -1.58E-03 | 3.22E-02     | -2.12E-02     |          |       |
| 6    |             | Derogatory.re    | -7.76E-02 | 1.91E-03  | -2.12E-02    | 3.49E-01      |          |       |
| 7    |             |                  |           |           |              |               | <u>n</u> |       |
| 8    |             | (=               | 47 1      |           |              |               |          |       |
| 14 4 | ► ► ► Feuil | L / Feuil2 / Feu | uil3 /    |           |              |               |          | ► //. |

Nous souhaitons tester « H0 : a(AGE) = a(INCOME.PER.DEPENDENT) = 0 » par exemple. En piochant dans la matrice de variance covariance, nous pouvons former la statistique de Wald

$$W = (-0.062411 \quad 0.216797) \begin{pmatrix} 1.13 \times 10^{-3} & -1.58 \times 10^{-3} \\ -1.58 \times 10^{-3} & 3.22 \times 10^{-2} \end{pmatrix}^{-1} \begin{pmatrix} -0.062411 \\ 0.216797 \end{pmatrix}$$
$$= (-0.062411 \quad 0.216797) \begin{pmatrix} 952.61 & 46.85 \\ 46.85 & 33.34 \end{pmatrix} \begin{pmatrix} -0.062411 \\ 0.216797 \end{pmatrix}$$
$$= 4.0097$$

<sup>&</sup>lt;sup>4</sup> Nous utilisons sciemment le format scientifique pour conserver un maximum de précision.

Avec un KHI-2 à 2 degrés de liberté, nous obtenons une probabilité critique de 0.1347. Au risque 5%, nos données sont compatibles avec l'hypothèse de nullité simultanée des coefficients de AGE et INCOME.PER.DEPENDENT.

#### 3.4 Test de Hosmer et Lemeshow

Le test de Hosmer et Lemeshow cherche à établir l'adéquation du modèle avec les données. Il se substitue au test basé sur le résidu déviance lorsque nous sommes dans une situation de données individuelles, par exemple lorsque nous avons des variables explicatives continues (quantitatives) comme c'est le cas pour nous<sup>5</sup>.

Nous branchons le composant HOSMER LEMESHOW TEST (onglet SPV LEARNING ASSESSMENT) à la suite de la régression. C'est le seul endroit où nous pouvons l'insérer dans le diagramme de toute manière.

| TANAGRA 1.4.33 - [Hosme              | er Lemeshow Test 1]                               |                 |                          |                   | i 🖉 🖦       | eraë               |            |             | X  |
|--------------------------------------|---------------------------------------------------|-----------------|--------------------------|-------------------|-------------|--------------------|------------|-------------|----|
| 💇 File Diagram Compo                 | nent Window Help                                  |                 |                          |                   |             |                    |            | -           | Ξ× |
| 🗅 📽 🔲 🗱                              |                                                   |                 |                          |                   |             |                    |            |             |    |
| And                                  | alysis                                            | 11              | 1                        |                   |             | 6 5                | 4 T        |             | *  |
| ⊡                                    | t)                                                | Hosmer          | Lemes                    | now G             | ooanes      | S-OT-FI            | t lest     |             |    |
| 🖹 🚰 Define status 1                  |                                                   |                 |                          | Posi              | itive       | Neg                | ative      |             |    |
| Supervised L                         | earning 1 (Binary logistic regi                   | Decile          | Prob.                    | Observed          | Expected    | Observed           | Expected   | Total       |    |
| Hosmer L                             | emeshow Test 1                                    | 1               | 0.417                    | 3.000             | 2.894       | 7.000              | 7.106      | 10.000      |    |
| <b>P</b>                             | arameters                                         | 2               | 0.600                    | 4.000             | 5.287       | 6.000              | 4.713      | 10.000      |    |
| E                                    | xecute                                            | 3               | 0.726                    | 7.000             | 6.835       | 3.000              | 3.165      | 10.000      |    |
| V                                    | iew                                               | 4               | 0.764                    | 7.000             | 7.512       | 3.000              | 2.488      | 10.000      |    |
|                                      |                                                   | 5               | 0.796                    | 8.000             | 7.817       | 2.000              | 2.183      | 10.000      |    |
|                                      |                                                   | 6               | 0.823                    | 9.000             | 8.096       | 1.000              | 1.904      | 10.000      | =  |
|                                      |                                                   | 7               | 0.843                    | 8.000             | 8.365       | 2.000              | 1.635      | 10.000      | -  |
|                                      |                                                   | 8               | 0.859                    | 9.000             | 8.516       | 1.000              | 1.484      | 10.000      |    |
|                                      |                                                   | 9               | 0.870                    | 10.000            | 8.643       | 0.000              | 1.357      | 10.000      |    |
|                                      |                                                   | 10              | 0.946                    | 8.000             | 9.035       | 2.000              | 0.965      | 10.000      |    |
|                                      |                                                   | Hosmer L        | .emesho                  | w Statis          | tic         |                    |            |             |    |
|                                      |                                                   |                 | Chi                      | -Square d.f       | . Significa | nce                |            |             |    |
| •                                    | ,                                                 | Goodness-of-    | fit test                 | 4.4530            | 8 0.8       | 141                |            |             | -  |
|                                      |                                                   | Comp            | onents                   |                   |             |                    |            |             |    |
| Data visualization                   | Statistics                                        | Nonparametric   | statistics               | Insta             | nce select  | ion                | Feature co | onstruction |    |
| Feature selection                    | Regression                                        | Factorial ar    | nalysis                  |                   | PLS         |                    | Clust      | tering      |    |
| Spv learning                         | Meta-spv learning                                 | Spv learning as | sessment                 |                   | Scoring     |                    | Asso       | iation      |    |
| Bias-variance decomposi<br>Bootstrap | ition ? Cross-validation<br>27 Hosmer Lemeshow To | est 🔛 Lo        | ave-One-O<br>gistic Regr | ut<br>ession Resi | duals  ? 1  | Test<br>Train-test |            |             |    |
| L                                    |                                                   |                 |                          |                   |             |                    |            |             |    |

Nous cliquons sur VIEW, nous obtenons le tableau des fréquences observées et théoriques. La statistique du test est égale à KHI-2 = 4.4530 avec une p-value = 0.8141.

Notre modèle est validé puisque la p-value est supérieure au risque de 5% prédéfini.

<sup>&</sup>lt;sup>5</sup> Dans le cas des données groupées, il vaut mieux utiliser la déviance calculée à partir du résidu déviance.

**Remarque** : Parce que nous travaillons sur un effectif relativement faible, de nombreuses cases du tableau des effectifs théoriques (espérés) sont inférieures à 5. La p-value calculée est sujette à caution. Il faudrait procéder à des regroupements.

Attention néanmoins, si nous parvenons à un tableau comportant moins de 6 lignes après regroupements, les auteurs du test ont remarqué que le modèle est toujours validé, quelle qu'en soit la pertinence (Hosmer et Lemeshow, 2000 ; page 151). Bref, tout ceci est à manipuler avec prudence.

#### 3.5 Diagramme de fiabilité

Le diagramme de fiabilité cherche également à confronter les probabilités prédites par le modèle (les scores, en abscisse) et les probabilités observées (la proportion de positifs, en ordonnée) dans des groupes d'individus. Si le modèle est bien calibré, les points doivent former une droite.

Dans Tanagra, nous devons calculer explicitement les scores au préalable. En effet l'outil proposé est générique, il peut s'appliquer à tout classifieur capable de produire un score (une quantité proportionnelle à la probabilité d'être positif). Nous insérons donc le composant SCORE (onglet SCORING). Nous le paramétrons en spécifiant « YES » comme modalité « positive ».

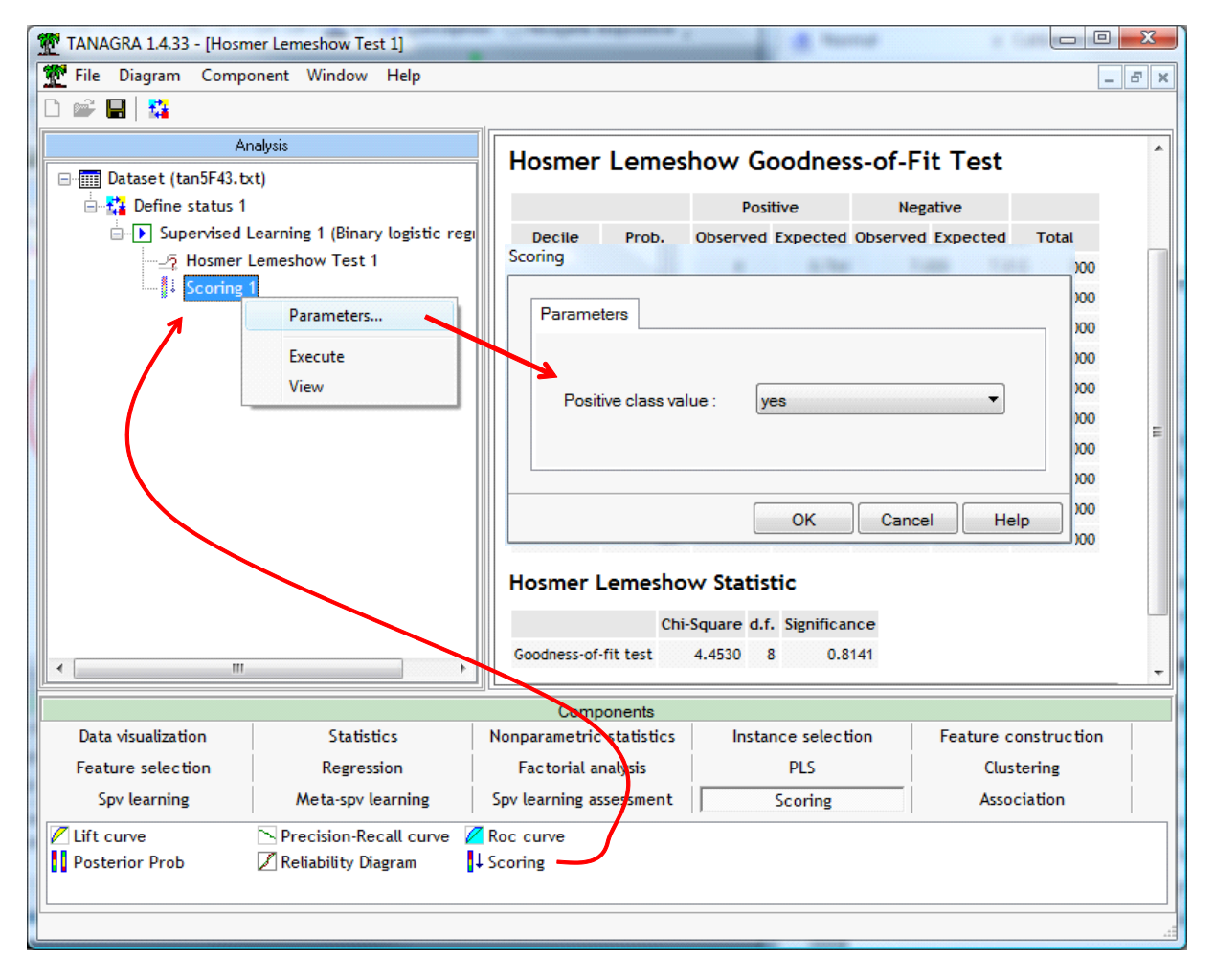

Nous cliquons sur VIEW pour lancer les calculs. Une nouvelle colonne est ajoutée à l'ensemble de données.

Nous insérons un nouveau composant DEFINE STATUS dans le diagramme. Nous mettons en TARGET la variable à prédire, en INPUT le score produit précédemment (SCORE\_1). Notons que nous pouvons insérer plusieurs scores ici. Cela peut être utile pour les comparaisons de classifieurs. Autre remarque, n'importe quelle variable peut être utilisée comme score. Il suffit qu'il permette de trier les données selon leur « degré de positivité ».

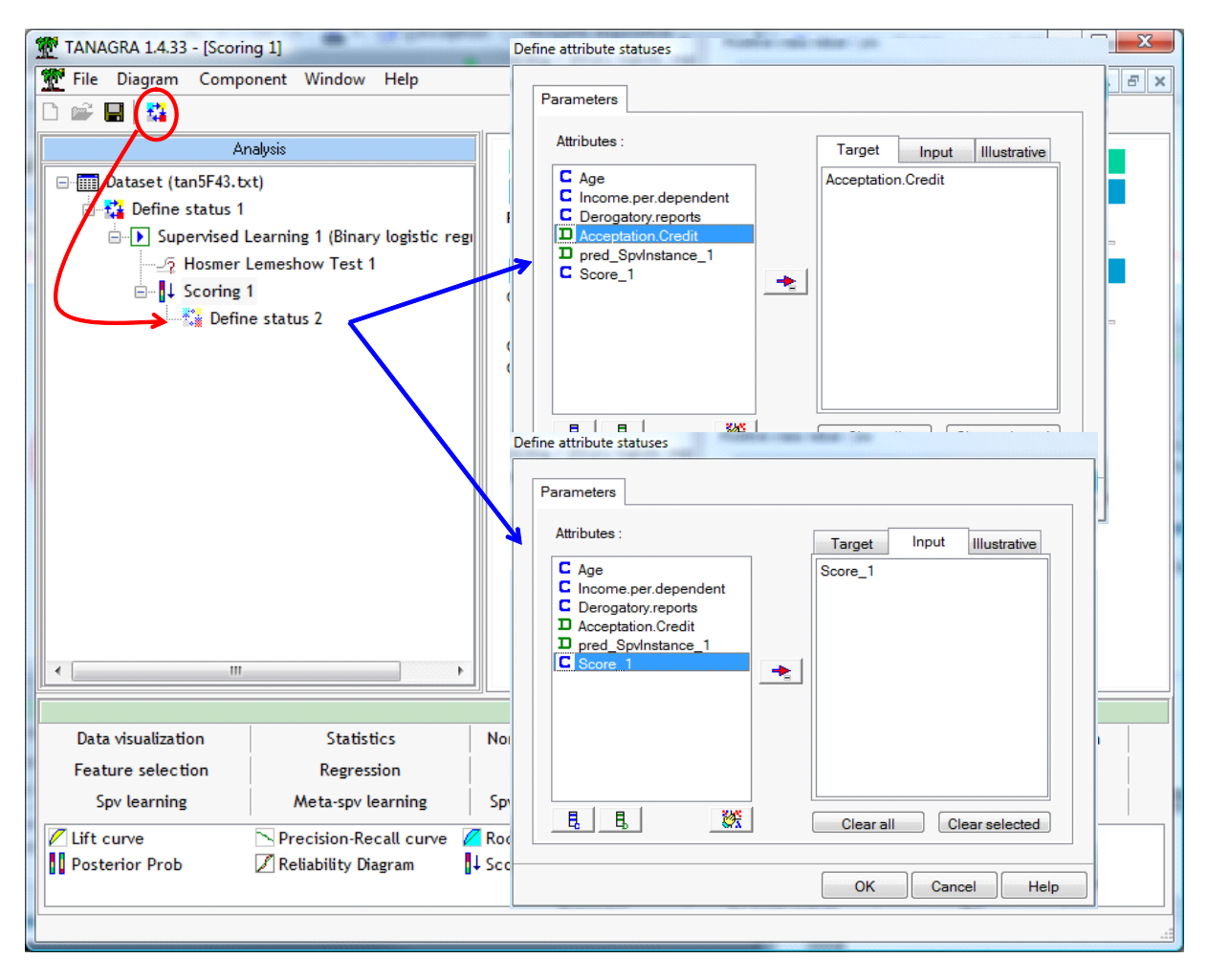

Il ne nous reste plus qu'à introduire le composant RELIABILITY DIAGRAM (onglet SCORING). Nous le paramétrons en lui indiquant la modalité positive de la variable à prédire. Nous remarquons que si les données ont été préalablement subdivisées en échantillons d'apprentissage et de test, nous pouvons calculer le diagramme sur ce dernier.

| TANAGRA 1.4.33 - [Scori   | ing 1]                           | Condition addression of the | A Barrat            |                      |
|---------------------------|----------------------------------|-----------------------------|---------------------|----------------------|
|                           | ionent window help               |                             |                     | - C. X               |
|                           | nalysis                          |                             | Scoring 1           |                      |
| 🖃 🧰 Dataset (tan5F43.t    | xt)                              |                             | Parameters          |                      |
| 🖻 🎦 Define status 1       |                                  | Positive class value : yes  |                     |                      |
| Supervised                | Learning 1 (Binary logistic regi | Scoring cupie               | -                   |                      |
| Hosmer                    | Lemeshow Test 1                  | Sconing curve               | angula catella bian |                      |
| ⊡… <mark>↓ Scoring</mark> | ne status 2                      | Parameters                  |                     |                      |
|                           | Reliability Diagram 1            | Compu                       |                     |                      |
| 7                         | Parameters                       | Create                      | Vec                 |                      |
|                           | Execute                          | Positive class valu         | ue: yes             |                      |
|                           | View                             |                             |                     |                      |
|                           |                                  | Used example                | es                  |                      |
|                           |                                  | Selected                    |                     |                      |
|                           |                                  | O Unselected                |                     |                      |
|                           |                                  |                             |                     |                      |
|                           |                                  |                             |                     |                      |
|                           |                                  |                             |                     |                      |
|                           |                                  |                             | OK                  | Cancel Help          |
|                           |                                  |                             |                     |                      |
| Deterriteration           | Charles 1                        | Components                  | 1                   | E. I. I. I. I.       |
| Data visualization        | Statistics                       | Nonparametric statistics In | nstance selection   | reature construction |
| Feature selection         | Regression                       | Factorial analysis          | PLS                 | Clustering           |
| Spv learning              | Meta-spv learning                | Spv learning assessment     | Scoring             | Association          |
| Lift curve                | Precision-Recall curve 💋         | Ric curve                   |                     |                      |
| Posterior Prob            | 🖉 Reliability Diagram 🗕 😽        | Scoring                     |                     |                      |
|                           |                                  |                             |                     |                      |
|                           |                                  |                             |                     | -                    |

Nous cliquons sur VIEW.

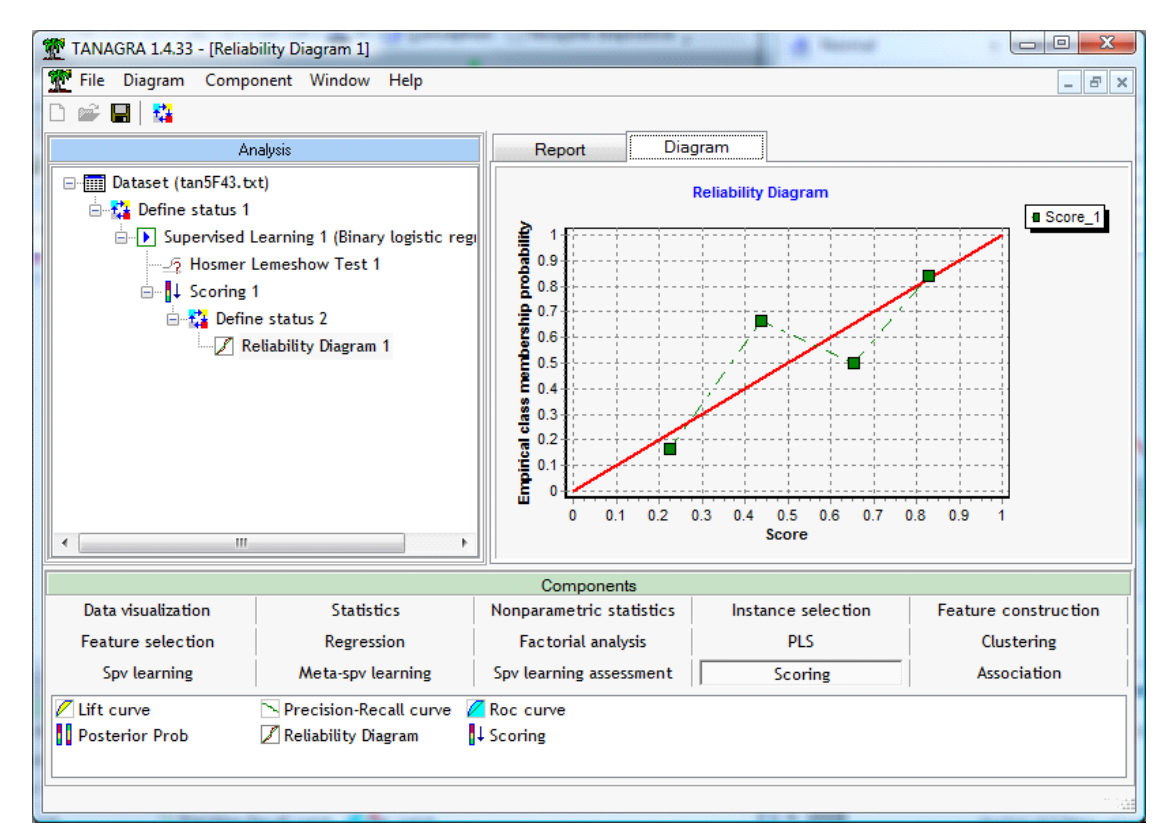

Notre modèle n'est pas très bon. Les points associés aux groupes d'observations groupes (moyenne des scores en abscisse, proportion des positifs en ordonnée) ne sont pas très bien alignés. Il y a des zones où les scores sont surévalués (2<sup>nd</sup> point), et d'autres où ils sont sous-évalués (3<sup>ème</sup> point).

### 3.6 Courbe ROC

La courbe ROC évalue la capacité du modèle à placer les positifs devant les négatifs à partir des scores. Ces derniers ont déjà été calculés dans l'étape précédente. Il ne nous reste plus qu'à insérer le composant ROC CURVE (onglet SCORING) dans le diagramme. Nous le paramétrons en lui indiquant la modalité positive de la variable expliquée.

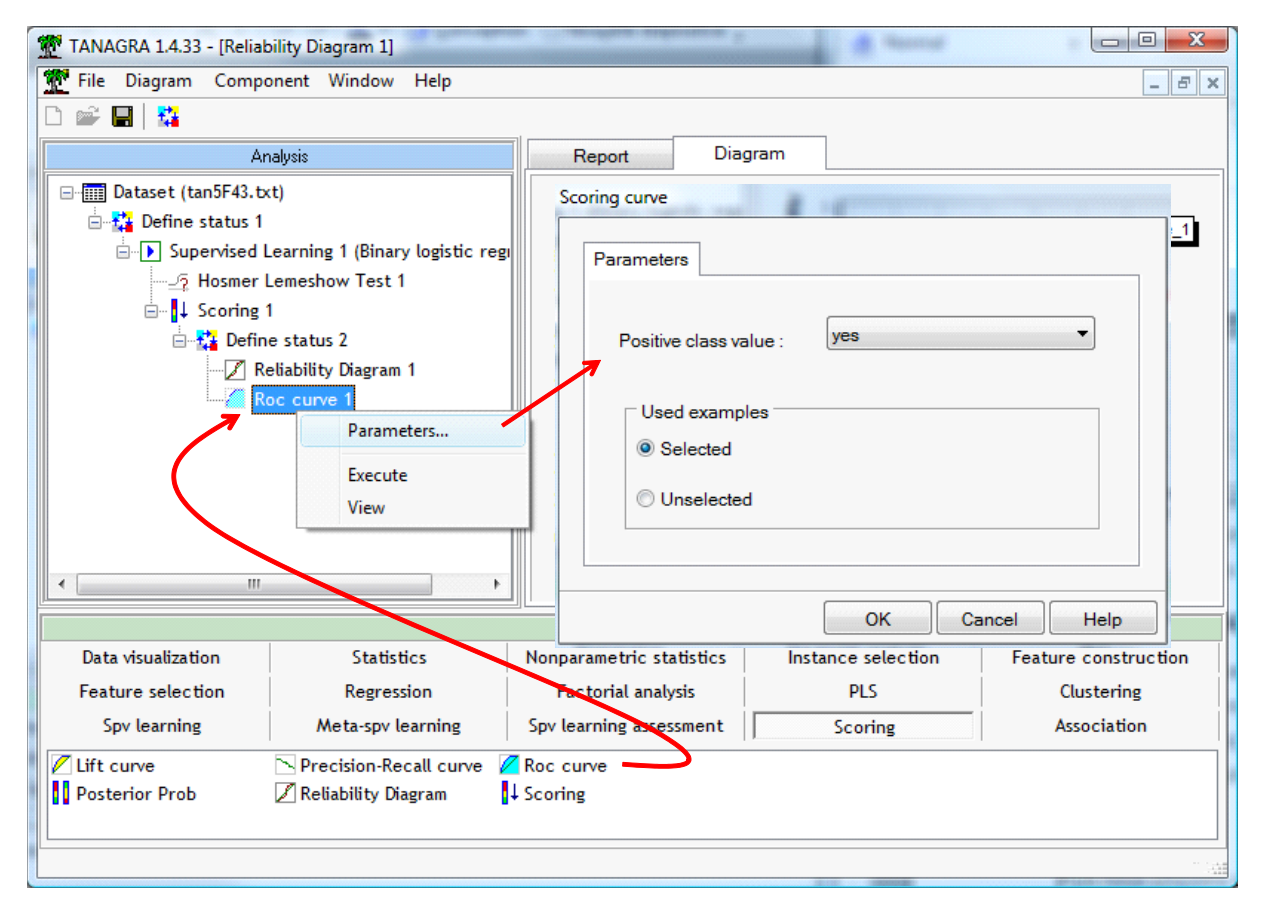

Puis nous cliquons sur VIEW.

Nous obtenons la courbe ROC. Elle est surtout intéressante lorsque l'on souhaite comparer des modèles. Plus intéressant dans notre contexte est le critère AUC (nous avons le détail des calculs dans l'onglet REPORT). Nous avons AUC = 0.7575. La discrimination fournie par le modèle est « acceptable » si l'on se réfère à l'interprétation usuelle (Hosmer et Lemeshow, 2000 ; page 162).

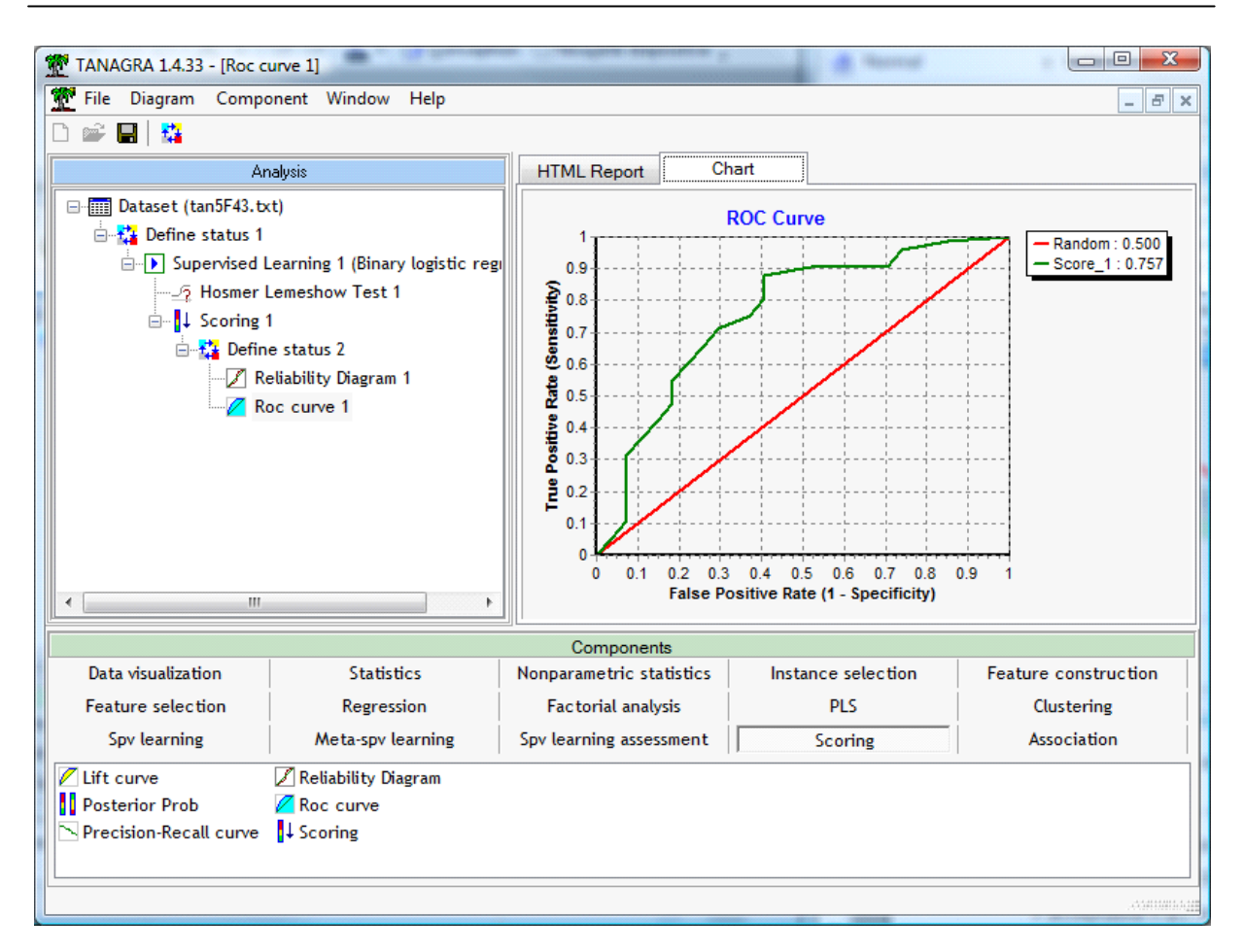

Bref, le modèle n'est pas très bon si l'on considère la majorité des indicateurs d'évaluation utilisés jusqu'à présent (matrice de confusion, diagramme de fiabilité, courbe ROC). Cet aspect est très important. Il ne faut pas se focaliser sur tel ou tel outil. L'intérêt d'en disposer de plusieurs est de pouvoir les croiser pour affermir les conclusions que l'on pourrait émettre sur la qualité du modèle.

### 3.7 Analyse des résidus

L'analyse des résidus est un outil important de la régression logistique, il permet de répondre à plusieurs questions. (1) Quels sont les points mal modélisés ? Si nous arrivons à les caractériser, nous saurons pourquoi certains profils sont mal restitués par le classifieur. (2) Quels sont les points atypiques, ceux dont les caractéristiques sont sensiblement différentes des autres ? (3) Quels sont les points influents, c.-à-d. si nous les retirions des données, les résultats obtenus seraient (significativement) différentes.

Dans Tanagra, nous insérons le composant LOGISTIC REGRESSION RESIDUALS (onglet SPV LEARNING ASSESSMENT) à la suite de la régression logistique. Tout comme le test de Hosmer et Lemeshow, il ne peut pas être placé ailleurs. Nous cliquons sur VIEW.

| TANAGRA 1.4.33 - [Logist      | tic Regression Residuals 1]    | an analysis sidentics   | 4               | lasmagi          |                            |
|-------------------------------|--------------------------------|-------------------------|-----------------|------------------|----------------------------|
| n 🖻 🗖 i 👯                     | nene mindow melp               |                         |                 |                  |                            |
| Ar                            | alysis                         | Report R                | esiduals        |                  |                            |
| ⊡ Dataset (tan5F43.tx         | :t)                            |                         | nat_logReg_1    | pearson_logReg_1 | std_pearson_logReg_1 difcr |
| E Transition Provide Status 1 | ,                              | 1                       | 0.024189        | 0.508257         | 0.514518                   |
| Supervised I                  | earning 1 (Binary logistic reg | 2                       | 0.017029        | 0.545989         | 0.550698                   |
|                               | lomoshow Tost 1                | 3                       | 0.019377        | 0.449589         | 0.454010                   |
|                               | Lemesnow Test I                | 4                       | 0.015076        | 0.506325         | 0.510186                   |
| □ ↓ Scoring 1                 | I                              | 5                       | 0.078039        | 0.238053         | 0.247923                   |
| 🖻 🚰 Defin                     | e status 2                     | 6                       | 0.022197        | 0.396182         | 0.400653                   |
| 🗾 Re                          | eliability Diagram 1           | 7                       | 0.017131        | 0.395297         | 0.398727                   |
| 💋 Ro                          | oc curve 1                     | 8                       | 0.016699        | 0.484538         | 0.488636                   |
| 🚟 Logistic I                  | Regression Residuals 1         | 9                       | 0.017845        | 0.532631         | 0.537448                   |
| -                             | 2                              | 10                      | 0.014700        | 0.429242         | 0.432432                   |
|                               |                                | 11                      | 0.015140        | 0.434561         | 0.437889                   |
|                               |                                | 12                      | 0.056369        | -1.318656        | -1.35/4/1                  |
|                               |                                | 13                      | 0.024359        | -1.866338        | -1.889493                  |
|                               |                                | 14                      | 0.016119        | 0.480300         | 0.4842/3                   |
|                               |                                | 10                      | 0.02/664        | 0.614183         | 0.622809                   |
| •                             | •                              |                         |                 |                  | ۲                          |
|                               |                                | Component               | s               |                  |                            |
| Data visualization            | Statistics                     | Nonparametric statistic | s Instance sele | ection Feature   | e construction             |
| Feature selection             | Regression                     | Factorial analysis      | PLS             | c                | lustering                  |
| Spv learning                  | Meta-spv learning              | Spv learning assessment | t Scoring       | : A              | ssociation                 |
| Bias-variance decompos        | ition 🔄 Hosmer Lemeshow        | Test Pest               |                 |                  |                            |
| Bootstrap                     | Leave-One-Out                  | ? Train-test            |                 |                  |                            |
| <sup>1</sup> Cross-validation | E Logistic Regression          | Residuals               |                 |                  |                            |
|                               |                                |                         |                 |                  |                            |
|                               |                                |                         |                 |                  | - Hir, Hr. Highlinkin      |

Les valeurs des indicateurs sont affichées dans une grille. Nous disposons pour chaque individu :

- HAT : le levier (Leverage est l'autre terme utilisé pour le désigner) ;
- PEARSON : résidu de Pearson ;
- STD\_PEARSON : résidu de Pearson standardisé ;
- DIFCHISQ : contribution à la statistique de Pearson ;
- DEVIANCE : résidu déviance ;
- STD\_DEVIANCE : résidu déviance standardisé ;
- DIFDEV : contribution à la déviance ;
- COOK : distance de Cook ;
- DEFBETA : DFBETA pour chaque prédicteur, y compris la constante ;
- DFBETAS : DFBETA standardisé pour chaque prédicteur, y compris la variance.

Les valeurs « anormales », en deçà ou au-delà des seuils usuels décrits dans la littérature, sont signalées en gras. Mais plutôt que de se focaliser sur ces seuils, il est peut être plus intéressant de copier le tableau (COMPONENT / COPY RESULTS) et de les coller dans un tableur. En exploitant des fonctionnalités de TRI de ce dernier, nous pouvons mieux apprécier les groupes d'observations à problème.

Dans l'onglet REPORT de la fenêtre de résultats, nous avons un récapitulatif du nombre d'observations « suspectes » au regard de certains critères.

| TANAGRA 1.4.33 - [Logist   | tic Regression Residuals 1]                             |      | Constraints and  |          | 5       | al i   |                      |          |
|----------------------------|---------------------------------------------------------|------|------------------|----------|---------|--------|----------------------|----------|
| 💇 File Diagram Compo       | onent Window Help                                       |      |                  |          |         |        |                      | - 8 ×    |
| D 📽 🔚 🔛                    |                                                         |      |                  | _        |         |        |                      |          |
| An                         | alysis                                                  |      | Report           | Re       | siduals |        |                      |          |
| ⊡ 🛄 Dataset (tan5F43.tx    | t)                                                      | 111  | -                |          |         |        |                      | <u> </u> |
| 🖃 🚰 Define status 1        |                                                         |      |                  |          |         | Resul  | lts                  |          |
| 📄 🕩 Supervised L           | earning 1 (Binary logistic reg                          | ,    | Residuals        | and      | Inlfu   | enti   | al Points - Logistic |          |
| Hosmer L<br>⊡ ∎↓ Scoring 1 | 2 Hosmer Lemeshow Test 1<br>□ <mark>]↓</mark> Scoring 1 |      |                  | n        |         |        | 2                    |          |
| 🖻 🙀 Defin                  | e status 2                                              |      |                  | Cut-off  | values  |        |                      |          |
| 🖊 Re                       | eliability Diagram 1                                    |      | Criterion        | Lower    | Upper   | Count  |                      | E        |
| Re La statistic            | oc curve 1<br>Desense in Desiduals 1                    |      | Hat (Leverage)   | -        | 0.0800  | 12     |                      |          |
|                            | Regression Residuals 1                                  |      | DIFCHISQ         | -        | 3.8400  | 7      |                      |          |
|                            |                                                         |      | DIFDEV           | -        | 3.8400  | 4      |                      |          |
|                            |                                                         |      | Cook's D         | -        | 0.0417  | 5      |                      |          |
|                            |                                                         |      | DFBETAS          | -0.2000  | 0.2000  | 35     |                      |          |
|                            | • •                                                     |      |                  |          |         |        |                      |          |
|                            |                                                         |      | Components       |          |         |        |                      |          |
| Data visualization         | Statistics                                              | N    | lonparametric st | atistics | 1       | nstanc | e selection          |          |
| Feature construction       | Feature selection                                       |      | Regression       |          |         | Factor | ial analysis         |          |
| PLS                        | Clustering                                              |      | Spv learning     | g        |         | Meta-s | pv learning          |          |
| Spv learning assessment    | Scoring                                                 |      | Association      | n        |         |        |                      |          |
| Bias-variance decompos     | ition 🔄 Hosmer Lemeshow                                 | Te   | st 🤌 Test        |          |         |        |                      |          |
| Bootstrap                  | Leave-One-Out                                           |      | ? Train          | -test    |         |        |                      |          |
| P Cross-validation         | 🚟 Logistic Regression                                   | ı Re | esiduals         |          |         |        |                      |          |
|                            |                                                         |      |                  |          |         |        |                      |          |
|                            |                                                         |      |                  |          |         |        |                      |          |

### 4 ANALYSE avec R

Nous ne détaillons pas toutes les opérations avec R, nous donnons les éléments qui permettent d'obtenir les résultats demandés. Le code source «LOGISTIC\_REGRESSION\_DIAGNOSTICS.R » est inclus dans l'archive distribué avec ce didacticiel.

### 4.1 Importation des données et régression logistique

Nous introduisons les commandes suivantes pour charger le fichier Excel et lancer la régression. Attention, il ne faut pas que le fichier soit en cours d'édition par ailleurs, cela ferait échouer l'importation.

Voici le code utilisé.

| D:\DataMining\Databases_for_mining\dataset_for_soft_dev_and_comparison\logistic regression\residuals\logistic_regress | io 🗖 🗖 🛃     | X |
|----------------------------------------------------------------------------------------------------|--------------|---|
| #clear the internal memory                                                                                            |              | * |
| <pre>rm(list=ls())</pre>                                                                                              |              | E |
| #in order to handle a XLS file format                                                                                 |              |   |
| library(xlsReadWrite)                                                                                                 |              |   |
| #loading the dataset                                                                                                  |              |   |
| <pre>setwd("D:/DataMining/Databases_for_mining/dataset_for_soft_dev_and_comparison/lo</pre>                           | gistic regre |   |
| <pre>donnees &lt;- read.xls(file = "logistic_regression_diagnostics.xls",rowNames = FALS</pre>                        | SE, sheet=1) |   |
| summary (donnees)                                                                                                    |              |   |
| #performing the logistic regression                                                                                   |              |   |
| <pre>modele &lt;- glm(Acceptation.Credit ~ ., data = donnees, family = "binomial")</pre>                              |              |   |
| resume <- summary (modele)                                                                                            |              |   |
| print (resume)                                                                                                    |              | - |
| <                                                                                                    | Þ            | н |

Nous avons les résultats suivants. Ils concordent avec ceux de Tanagra.

```
R Console
                                                           - O X
> print(resume)
Call:
glm(formula = Acceptation.Credit ~ ., family = "binomial", data = do$
Deviance Residuals:
          1Q Median
                             3Q
                                      Max
   Min
-2.2621 -0.7108 0.5680 0.7034
                                   2.0814
Coefficients:
                    Estimate Std. Error z value Pr(>|z|)
(Intercept)
                     2.74522
                             1.14306
                                        2.402 0.01632 *
                                0.03358 -1.858 0.06311 .
Age
                    -0.06241
                                         1.208 0.22714
Income.per.dependent 0.21680
                               0.17951
                               0.59058 -3.267 0.00109 **
Derogatory.reports
                   -1.92930
Signif. codes: 0 `***' 0.001 `**' 0.01 `*' 0.05 `.' 0.1 ` ' 1
(Dispersion parameter for binomial family taken to be 1)
                                                                    =
   Null deviance: 116.65 on 99 degrees of freedom
Residual deviance: 100.64 on 96 degrees of freedom
AIC: 108.64
Number of Fisher Scoring iterations: 4
                             111
```

Pour obtenir la matrice de confusion, nous procédons en 2 temps : créer une colonne prédiction, puis confronter valeurs observées et valeurs prédites dans un tableau de contingence.

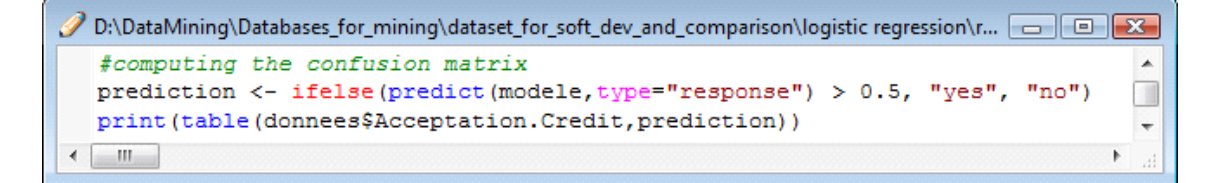

Ainsi.

| R Console                                                                                                    | ×     |
|----------------------------------------------------------------------------------------------------|-------|
| <pre>&gt; #computing the confusion matrix &gt; prediction &lt;- ifelse(predict(modele,type="response") &gt; 0.5, "yes", "no") &gt; print(table(donnees\$Acceptation.Credit,prediction))</pre> | *     |
| no yes                                                                                                    |       |
| yes 5 68                                                                                                    | -     |
| ₹                                                                                                    | ▶ _at |

#### 4.2 Matrice de variance covariance des coefficients

Pour réaliser les différents tests de significativité, nous avons besoin de la matrice de variance covariance des coefficients. Elle est associée à l'objet « résumé » du modèle. Nous pouvons l'afficher de la manière suivante.

| 🥂 R Console                                                          |                          |                 |                 |                 | × |
|----------------------------------------------------------------------|--------------------------|-----------------|-----------------|-----------------|---|
| <pre>&gt; #obtaining the cova &gt; print(attributes(re \$names</pre> | ariance matrix<br>sume)) |                 |                 |                 | * |
| [1] "call"                                                           | "terms"                  | "family"        | "deviance"      | "aic"           |   |
| [6] "contrasts"                                                      | "df.residual"            | "null.deviance" | "df.null"       | "iter"          |   |
| [11] "deviance.resid"                                                | "coefficients"           | "allased"       | "dispersion"    | "dī"            |   |
| [16] "cov.unscaled"                                                  | "cov.scaled"             |                 |                 |                 |   |
| \$class<br>[1] "summary.glm"                                         |                          |                 |                 |                 |   |
| > print(resume\$cov.ur                                               | iscaled)                 |                 |                 |                 |   |
|                                                                      | (Intercept)              | Age Income.pe   | r.dependent Der | ogatory.reports |   |
| (Intercept)                                                          | 1.30658434 -0.03         | 2438283 -       | 0.048175586     | -0.077548615    |   |
| Age                                                                  | -0.03243828 0.00         | 1127781 -       | 0.001584562     | 0.001904885     |   |
| Income.per.dependent                                                 | -0.04817559 -0.00        | 1584562         | 0.032222092     | -0.021163524    |   |
| Derogatory.reports                                                   | -0.07754862 0.00         | 1904885 -       | 0.021163524     | 0.348782597     | = |
| >                                                                    |                          |                 |                 |                 |   |
|                                                                      |                          |                 |                 |                 | Ŧ |
| •                                                                    |                          |                 |                 |                 | ► |

Pour les tests de significativité, R disposant d'opérateur matriciels puissants, nous pourrions les réaliser directement, sans avoir à passer par un tableur.

#### 4.3 Obtenir les scores – Test de Hosmer et Lemeshow

Le test de Hosmer et Lemeshow, la courbe ROC et le diagramme de fiabilité reposent sur le score attribué aux individus. Cette étape est incontournable. Avec R, nous utilisons la fonction **predict()**.

| 🥜 D:\DataMining\Databases_for_mining\dataset_for_soft_de 👝 📧                       | 3 |
|------------------------------------------------------------------------------------|---|
| <pre>#obtaining the score column score &lt;- predict(modele,type="response")</pre> | ^ |
| print (score)                                                                      | + |
|                                                                                    | i |

Après, il ne reste qu'à exploiter adroitement cette colonne de valeurs pour produire l'indicateur demandé (graphique ou statistique de test). Nous nous en tiendrons à la statistique de Hosmer et

Lemeshow dans cette section. Le code utilisé est le suivant<sup>6</sup>, il correspond en tout point à la procédure implémentée dans Tanagra.

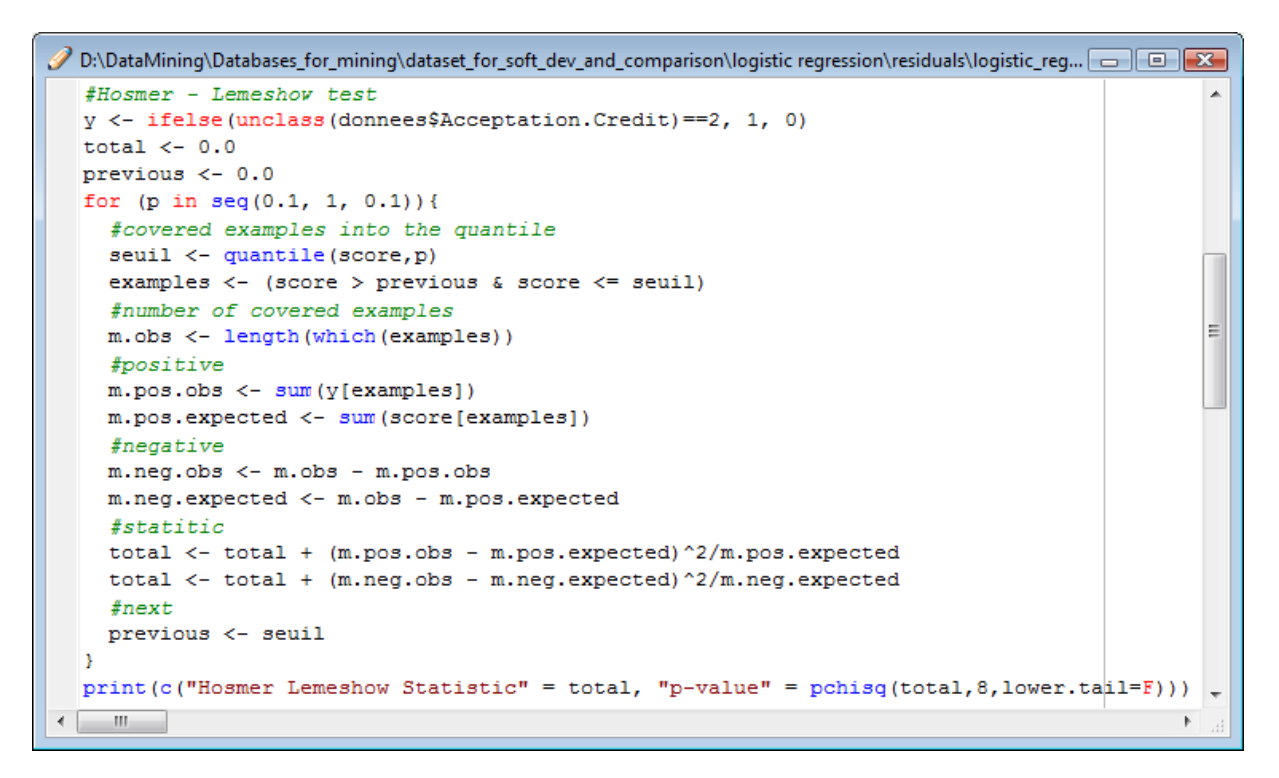

Et nous obtenons les mêmes résultats bien entendu.

| R Console                                                                              |     | x       |
|----------------------------------------------------------------------------------------|-----|---------|
| > print(c("Hosmer Lemeshow Statistic" = total, "p-value" = pchisq(total,8,lower.tail=F | ))) | *       |
| Hosmer Lemeshow Statistic p-value<br>4.4529796 0.8141187                               |     |         |
| <                                                                                      | •   | т.<br>Н |

#### 4.4 Résidus et points influents

R propose tout une panoplie d'outils pour produire les résidus et indicateurs d'influence.

<sup>&</sup>lt;sup>6</sup> OK, OK, il y a sûrement des manières plus directes de programmer (plus dans la philosophie R). J'ai souhaité privilégier la clarté ici en décomposant chaque étape, d'où ce code très « scolaire ». Voici à titre de comparaison un programme trouvé sur internet. C'est plutôt joli car très concis. Mais si on veut faire fuir les « apprentis programmeurs » R, il n'y a pas mieux.

Les deux procédures convergent bien entendu, nous retrouvons le résultat fournit par Tanagra (ou l'inverse, bref tout va bien).

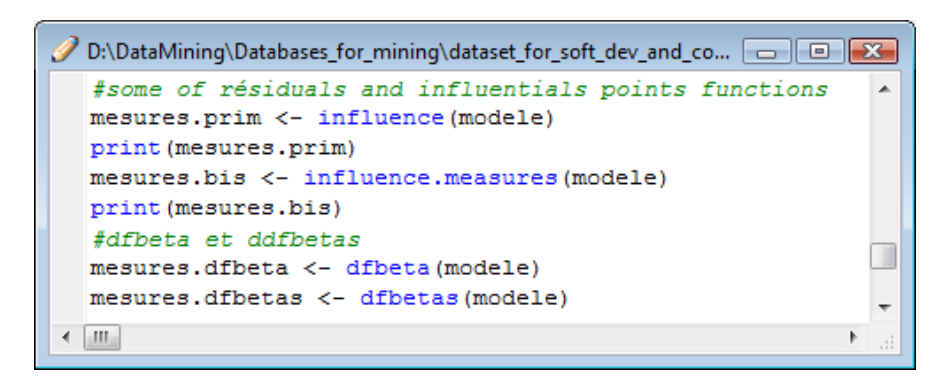

influence() fournit les leviers (hat values), les DFBETA, les résidus déviance et de Pearson.

Influence.measures() fournit les DFBETAS, les DFFIT, les COVRATIO, les distances de Cook, et les leviers.

D'autres fonctions sont disponibles. On notera que les résultats sont identiques à ceux de Tanagra, à l'exception notable des DFBETA (et par conséquent des DFBETAS). Malgré mes recherches, je n'ai pas pu détecter l'origine de la différence. Les valeurs fournies par Tanagra sont identiques à celles de SAS et SPSS. Ca me rassure un peu. J'aurais aimé cependant comprendre la formule utilisée dans R. Des indications sur le sujet m'intéresseraient.

## 5 Conclusion

Nous avons essayé de donner un aperçu élargi des outils utilisés pour évaluer et diagnostiquer la régression logistique dans ce didacticiel. Certains sont spécifiques à la régression (test de Hosmer-Lemeshow, analyse des résidus) ; d'autres sont plus génériques, ils peuvent être utilisés pour tout classifieur sachant fournir une prédiction ou un score (matrice de confusion, courbe ROC).